| Classification                  | Ethernet App       | lication FAC     | ວ on XPAC          |              | -                    | No.        | 3-002-00  |  |
|---------------------------------|--------------------|------------------|--------------------|--------------|----------------------|------------|-----------|--|
| Author                          | WeiKai             | Version          | 1.0.0              | Date         | 2011/04/07           | Page       | 1/2       |  |
| low to s                        | et up the          | Web s            | erver              |              |                      |            |           |  |
| Applies to:                     |                    |                  |                    |              |                      | -          |           |  |
| Platfor                         | m<br>Dorigo        | OS versio        | on<br>No (M/inCEG) |              | XPAC utility version |            |           |  |
|                                 | series             |                  | is (WINCEO)        |              | All Ver              | SIONS      |           |  |
|                                 |                    |                  |                    |              |                      |            |           |  |
|                                 |                    |                  |                    |              |                      |            |           |  |
| The web seve                    | r is always ac     | tive on the      | XPAC, so yo        | ou can us    | e browser co         | onnect to  | XPAC.     |  |
| Fo configure r                  | oot directory,     | perform the      | e following st     | eps:         |                      |            |           |  |
| Change root                     | directory          | Itility and      | then coloct "      | Notwork"     | Page and th          | on click ' | "" buttop |  |
|                                 |                    | Juiity, and      | inen seleci        | Network      | Page, and th         |            | bullon.   |  |
| (PAC Utility [1.0.<br>File Help | 2.8]               |                  |                    |              |                      | ×          |           |  |
| General Display                 | P Config Network   | Device Informa   | ation Auto Execu   | Ition Rotary | Execution M          | •          |           |  |
| Access Login                    |                    | 5                |                    | ·            |                      |            |           |  |
|                                 |                    | 1. Select        | page               |              |                      |            |           |  |
| FTF                             | . (                | 🕽 Enable (       | Disable            |              |                      |            |           |  |
| Allo                            | w Anonymous 🛛 🌘    | 🕽 Enable (       | ) Disable          |              |                      |            |           |  |
| Set                             | FTP default downlo | ad directory to: |                    |              |                      |            |           |  |
| ١Te                             | mp                 |                  |                    | Apply        |                      |            |           |  |
|                                 |                    |                  |                    |              |                      |            |           |  |
|                                 |                    |                  | 2.                 | Click but    | ton                  |            |           |  |
| Set                             | HTTP document ro   | ot directory to: |                    |              |                      |            |           |  |
| l ISy                           | stem_Disk\ICPDAS\  | NWW              |                    | Apply        |                      |            |           |  |
|                                 |                    |                  |                    |              | ]                    |            |           |  |
|                                 |                    |                  |                    |              |                      |            |           |  |
|                                 |                    |                  |                    |              |                      |            |           |  |
|                                 |                    |                  |                    |              |                      |            |           |  |
|                                 |                    |                  |                    |              |                      |            |           |  |
|                                 |                    |                  |                    |              |                      |            |           |  |
|                                 |                    |                  |                    |              |                      |            |           |  |
|                                 |                    |                  |                    |              |                      |            |           |  |
|                                 |                    | ICP DAS          | Co., Ltd. Teo      | chnical do   | cument               |            |           |  |

| Classification | Ethernet Application FAQ on XPAC |         |       |      |            | No.  | 3-002-00 |
|----------------|----------------------------------|---------|-------|------|------------|------|----------|
| Author         | WeiKai                           | Version | 1.0.0 | Date | 2011/04/07 | Page | 2/2      |

**Step 2:** Click "…" button will show following dialog, and you can select other root directory for web server.

| Browse for Folder                                                                                                    |    |
|----------------------------------------------------------------------------------------------------|----|
| My Device                                                                                                    |    |
| <ul> <li>Network</li> <li>System_Disk</li> <li>Recycled</li> <li>Application Data</li> <li>My Documents</li> <li>Program Files</li> <li>Temp</li> <li>Windows</li> </ul> |    |
| Cancel                                                                                                    | Ok |

**Step 3:** If you change root directory, Click "Apply" button and reboot your XPAC for take effect.

| PAC Utility [1.0.2.8]                    |
|------------------------------------------|
| ile Help                                 |
|                                          |
|                                          |
| Access Login                             |
|                                          |
|                                          |
| FTP Enable O Disable                     |
|                                          |
| Allow Anonymous   Enable   Disable       |
| Set ETP default download directory to:   |
|                                          |
|                                          |
|                                          |
|                                          |
|                                          |
| Set HTTP document root directory to:     |
| \System_Disk\Documents and Settings\User |
|                                          |
|                                          |
|                                          |
|                                          |
|                                          |
|                                          |
|                                          |
|                                          |
|                                          |
|                                          |
|                                          |
|                                          |
|                                          |

ICP DAS Co., Ltd. Technical document